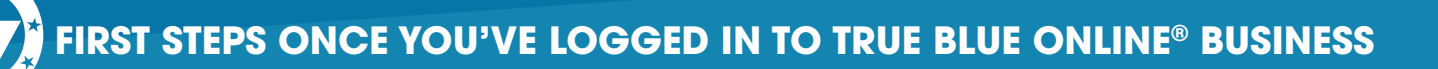

Once you've successfully set up Secure Browser and are into True Blue Online<sup>®</sup> Business for the first time, get started by completing the steps below.

- 1. Watch the Sneak Peek video for navigation tips at: <u>www.capfed.com/dtbusiness</u>
- 2. Setup to receive Text Messages (optional)
  - Click on Menu  $\rightarrow$  My Settings  $\rightarrow$  My Profile  $\rightarrow$  Contact Information
  - Check the box for Enable Text Message and I agree to the Terms & Conditions
  - Click Save in the lower right corner
- 3. Setup Subscriptions (Alerts did not convert)
  - Click on Menu → My Settings → Subscriptions
  - Positive Pay Alerts will be managed separately through the Positive Pay tile and are initially setup to be sent by email.
- **4.** Setup optional services:
  - Delete the old CapFed Business Mobile App & download new Mobile App (if entitled by Admin).
    Use the same Activation Key you used with Secure Browser
  - Re-establish your connection with QuickBooks through Intuit
  - Setup any reoccurring ACH transactions or Internal Transfers

For an **Admin User,** once you have done the above, here are some additional steps to take after you are signed in:

- 1. Verify your Users' Access Users should have converted with similar access. Please verify.
- Remote Deposit Capture (if applicable) If you had DirectLink Merchant Users that do not have online banking access, you will need to add them as a User in online banking with Remote Deposit Capture access. You will manage Remote Deposit Capture in online banking instead of logging into a separate system.
  - Click on Menu → Administration → Company Overview → Users
- **3. Positive Pay** (if applicable) you will manage Positive Pay access and alerts separately through the Positive Pay tile. All alerts are initially setup to be sent by email.
  - Check Positive Pay only the Admin user can update alert settings
  - ACH Positive Pay only the Admin user can update alert settings